Knowledgebase > Technology > Office 365 > How to sync your NMIT OneDrive to your home computer

How to sync your NMIT OneDrive to your home computer helpdesk@nmit.ac.nz - 2025-06-23 - Office 365

## How to sync your NMIT OneDrive to your home computer

- 1. <u>Sign in to Office 365</u> with your NMIT account.
- 2. Select the app launcher, then select **OneDrive**.

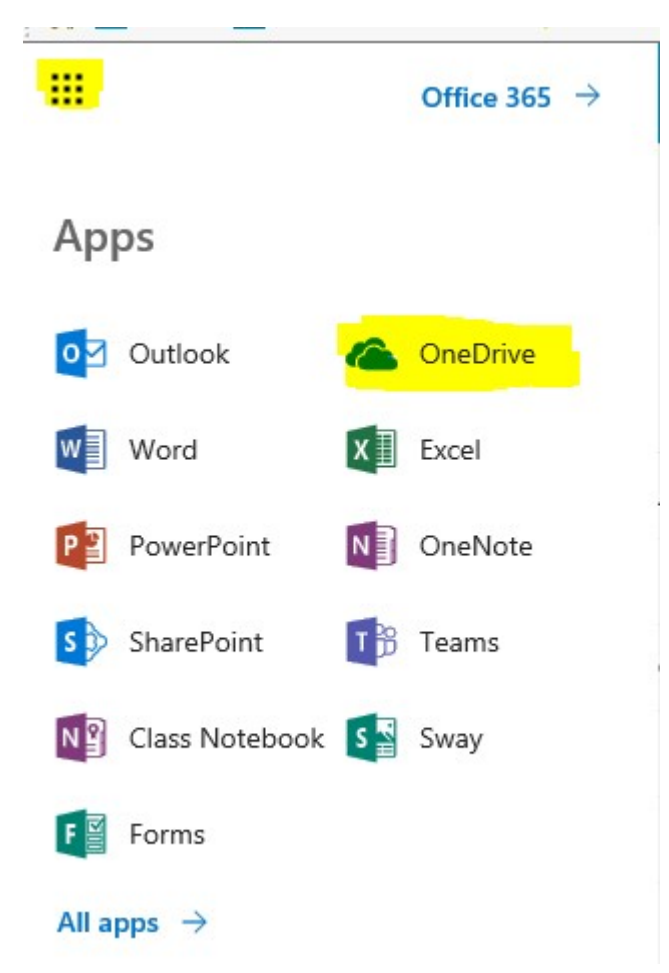

3. Select the **Sync** button.

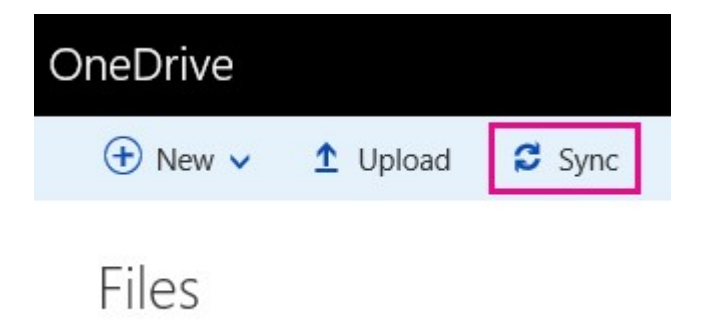

4. When your browser asks for permission to open Microsoft OneDrive, click Allow or Yes.

|   | Do you want to allow this website to open a program on your<br>computer?                                      |                                 |  |  |  |
|---|----------------------------------------------------------------------------------------------------|---------------------------------|--|--|--|
|   | From: adventureworksop01-my.sharepoint.com                                                                    |                                 |  |  |  |
|   | Program: Microsoft OneDrive                                                                                   | gram: Microsoft OneDrive        |  |  |  |
|   | ddress: odopen://sync/?siteId={9a53f750-47e5-492e-aa25-<br>5caad3b65946}&webId={e4afff10-9481-4d2e-8ae7-      |                                 |  |  |  |
|   | Always ask before opening this type of address                                                                |                                 |  |  |  |
|   | Allow                                                                                                    | Cancel                          |  |  |  |
| 5 | Allowing web content to open a program can be useft<br>potentially harm your computer. Do not allow it unless | ul, but it can<br>you trust the |  |  |  |

- 5. What happens next depends on whether you have the latest version of OneDrive already, whether you're signed in to OneDrive with your NMIT account, and whether you use classic OneDrive.
  - If the **Getting ready to sync** dialog box appears and nothing else happens, click **Get the latest version of OneDrive**.

|                                                                                       | × |
|---------------------------------------------------------------------------------------|---|
| Getting ready to sync                                                                 |   |
| We're opening OneDrive on your computer                                               |   |
| Sign in with your<br>karenb@adventureworksop01.sphybrid.info<br>account, if prompted. |   |
| If nothing happens, you may need to get the latest version of OneDrive.               |   |

When the download finishes you'll be asked to sign in.

 If the Set up OneDrive dialog box appears, Choose "Work or School" and sign in with your NMIT account.

| - | Microsoft OneDrive — 🗖 🗙                                                   |
|---|----------------------------------------------------------------------------|
|   | Set up OneDrive<br>Put your files in OneDrive to get them from any device. |
|   |                                                                            |
|   | Personal Work or school                                                    |

- If you already have the latest version of OneDrive and you're already signed in, OneDrive will open and you'll be at the next step.
- 6. When OneDrive opens and the **Sync your OneDrive files to this PC** dialog box appears, choose the folders you want to sync, or select **Sync all files and folders**, and then select **OK**.

| Microsoft OneDrive                                                             | _                                             |   | > |
|--------------------------------------------------------------------------------|-----------------------------------------------|---|---|
| Sync files from your                                                           | OneDrive                                      |   |   |
| Choose what you want to download to yo folder. You can get to these items even | ur OneDrive - Contoso<br>when you're offline. | ) |   |
| Sync all files and folders in my OneDrive                                      |                                               |   |   |
| Sync only these folders                                                        |                                               |   |   |
| Files not in a folder (0.0 KB)                                                 |                                               |   |   |
| > 🗹 🚽 2015 Finances (0.0 KB)                                                   |                                               |   |   |
| > 🗹 🚽 Documents (0.0 KB)                                                       |                                               |   |   |
| > 🗹 🚽 Monthly Reviews (0.0 KB)                                                 |                                               |   |   |
| > 🗹 📑 Pictures (0.0 KB)                                                        |                                               |   |   |
| Selected: 0.0 KB                                                               |                                               |   |   |
| Remaining space on C: 61.1 GB                                                  |                                               |   |   |
| Next                                                                           |                                               |   |   |
|                                                                                |                                               |   |   |

7. Sync is all set up now. You can close the **Getting ready to sync** dialog box now, if it's still open in web browser.

Your OneDrive for Business files will now appear in File Explorer as **OneDrive - NMIT**.

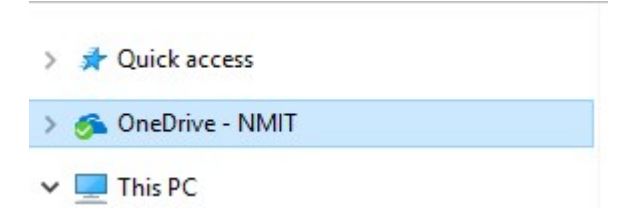